# 長崎県入札参加資格電子申請の手引き (建設コンサルタント等業者用)

# 目 次

はじめに ・・・・・・・・ 1 システム申請フロー ・・・・・ 1 具体的な操作方法 1 利用登録 ・・・・・・ 2 2 入札参加資格審查申請 3 3 申請内容審査 ・・・・・・ 7 4 変更の届出 ・・・・・・ 7 5 その他の入力要領 ・・・・ 8 問い合わせ先 ・・・・・・・ 8

# はじめに

#### 1 手引きについて

この手引きは長崎県入札参加資格電子申請システム(以下「電子申請システム」という。)を利用して、入札参 加資格の申請(以下、「申請等」という。)を行う方を対象としています。

#### 2 電子申請システムを使用する際の注意点

- (1)電子申請システムを利用するに当たり、以下の機器等を準備してください。 インターネットに接続されているパソコン Internet Explorer11以上のブラウザまたはMicrosoft Edge 電子メールアドレス A4サイズが印刷できるプリンター
- (2) セキュリティの問題上、60分以上システムを操作しないと、自動的にログアウトします。また、それまで 入力していた内容は保存されませんので、ご注意ください。
- (3)操作を終了して画面を閉じる場合は、ログアウトボタンをクリックしてください。操作の途中で右上の× 印をクリックした場合には、入力内容は破棄終了されます。
- (4)システム稼働時間は、午前8:00から午後8:00となります。
- (5)入力できるのはJIS第4水準文字までとします。入力できない文字については、同一文字とされる他の 文字に置き換えて入力してください。

## Ⅱ システム申請フロー

| 申請者が行うこと      | 長崎県が行うこと      |
|---------------|---------------|
| 利用登録          | 利用登録内容確認      |
| 申請ID(電子メール)受領 | 申請ID発行        |
| 電子申請システムログイン  |               |
| 申請内容入力        |               |
| 申請内容送信・添付書類郵送 | 申請内容受信・添付書類受領 |
| ( )           | 審査            |
| ()            | (訂正依頼)        |
| 完了通知(電子メール)受領 | 審査完了          |

# ───── 具体的な操作方法

### 1 利用登録

「長崎県入札参加資格電子申請システム」より利用登録

### この操作が必要な方

・電子申請システムを初めて利用する方 この操作が不要な方

・前回、電子申請を行った方(すでにIDを取得している方))

平成30年度は電子申請開始初年度のため、すべての業者が利用登録をする必要があります。

#### 利用登録フロー

- (1) 商号・住所など基本情報の入力
- (2)入力データ送信
- (3)「仮登録確認」のメールが届きます。
- (4)URLにアクセスしてください。
- (5)「利用登録承認」のメールが届きます。IDが発行されます。

### 入力要領

入力画面右上にある ? ボタンを押すと「基本操作マニュアル」が表示されますので、あわせてご覧ください。 行政書士等が代理で申請行為を行う場合は、代理申請者自身が利用者 I D を取得してください。

| No | 項目名        | 説明                                | 備考 |
|----|------------|-----------------------------------|----|
| 1  | 商号・名称      | 商号又は名称を入力します。                     | 全角 |
|    |            | 法人の種類を表す文字は略字で入力                  |    |
|    |            | 株式会社=(株)、有限会社=(有)、合資会社=(資)、合名会社=  |    |
|    |            | (名)、合同会社=(合)、協同組合=(同)、協業組合=(業)、企  |    |
|    |            | 業組合=(企)、農事組合法人=(農)、公益財団=(公財)、公益社  |    |
|    |            |                                   |    |
| 2  | 商号・名称      | 商号・名称(カナ)を入力します。                  | 全角 |
|    | (カナ)       | (株)など略字については入力しない                 |    |
| 3  | 電話番号       | 市外局番から電話番号を入力します。(入力形式は「-」付きです。)  | 半角 |
| 4  | 代表者職名      | 法人の場合は代表者の職名を、個人の場合は「代表」と入力します。   | 全角 |
| 5  | 代表者氏名      | 代表者の氏名を入力します。姓と名の間にスペースを入れてください。  | 全角 |
| 6  | 市区町村コード    | 市区町村を指定します。「参照」ボタンから選択できます。       | 半角 |
| 7  | 主たる営業所の    | 市区町村以降の住所を入力します。「丁目」「番地」等はハイフンで入  | 全角 |
|    | 所在地(本店)    | 力します。(例 一丁目1番1号 1-1-1 算用数字)       |    |
| 申請 | 担当者または申請代理 | <b>聖人(行政書士による代理申請)</b>            |    |
| 8  | 所属         | 所属を入力します。                         | 全角 |
| 9  | 職名         | 職名を入力します。                         | 全角 |
| 10 | 氏名         | 担当者の氏名を入力します。姓と名の間にスペースを入れてください。  | 全角 |
| 11 | 電話番号       | 市外局番から電話番号を入力します。(入力形式は「-」付きです。)  | 半角 |
| 12 | FAX番号      | 市外局番からFAX番号を入力します。(入力形式は「-」付きです。) | 半角 |
| 13 | E-Mail     | E-mailアドレスを入力します。                 | 半角 |
| 14 | E-Mail(再)  | 再確認用にE-mailアドレスを入力します。            | 半角 |
| 15 | パスワード      | 電子申請を利用する際のパスワードを入力します。パスワードは、英字  | 半角 |
|    |            | ・数字の組み合わせで8文字以上を指定してください。         |    |
| 16 | パスワード      | 再確認用に電子申請を利用する際のパスワードを入力します。      | 半角 |
|    | (再)        |                                   |    |

入力内容に間違いがない場合は、「利用申請を行う」ボタンをクリックします。

その他(注意事項)

Q ID・パスワードを忘れてしまいました。

A 入札参加資格申請システムログイン画面で「パスワードを忘れた方はこちら」ボタンをクリックして、 登録されたメールアドレスへパスワードを再送する画面を開き、手続きを行ってください。 また、ID・パスワードには有効期間はありませんので、大切に保管してください。

# 2 入札参加資格審查申請

### (注意事項)

本入札参加資格申請に関する内容は、公表の対象となります。 万一、申請時点での内容(法令上の登録状況や技術者数等)について疑義情報が寄せられた場合 は、その内容によっては立入調査の対象となり、入札参加資格に関わる規制等につながることもあ りますので、内容を十分確認の上、入力してください。

この操作は、ID・パスワードを準備のうえ行ってください。

#### 電子申請システムログイン 入札参加資格申請 入札参加資格審査申請(定期)又は(随時)

入力要領

## 【共通事項】

- ◆ 入力画面左上にメニューボタンがあります。
- ◆ 入力画面右上にある?ボタンを押すと「基本操作マニュアル」が表示されます。
- ◆ 業者情報が自動表示されることがあります。内容に間違いがないかご確認ください。

#### 申請情報【会社全体】

| No | 項目名     | 説明                                | 備考 |
|----|---------|-----------------------------------|----|
| 1  | 商号・名称   | 商号・名称(カナ)で入力します。                  | 全角 |
|    | (カナ)    |                                   |    |
| 2  | 商号・名称   | 商号・名称を入力します。                      | 全角 |
|    |         | 法人の種類を表す文字は略字で入力                  |    |
|    |         | 株式会社=(株)、有限会社=(有)、合資会社=(資)、合名会社=  |    |
|    |         | (名)、合同会社=(合)、協同組合=(同)、協業組合=(業)、企  |    |
|    |         | 業組合=(企)、農事組合法人=(農)、公益財団=(公財)、公益社  |    |
|    |         | 団=(公社)、一般財団=(一財)、一般社団=(一社)        |    |
| 3  | 代表者職名   | 法人の場合は代表者の職名を、個人の場合は「代表」と入力します。   | 全角 |
| 4  | 代表者氏名   | 代表者の氏名を入力します。姓と名の間にスペースを入れてください。  | 全角 |
| 5  | 人格      | 法人:法人・組合等                         |    |
|    |         | 個人:個人事業者のいずれかを選択します。              |    |
| 6  | 従業員数    | 会社全体の常勤の従業員数を入力します。(役員含む)         | 半角 |
| 7  | 資本金     | 資本金を千円単位で入力します。 個人の場合は空欄          | 半角 |
| 8  | 営業年数    | 営業年数を入力します。 1年未満の端数は切り捨てる         | 半角 |
| 9  | テクリス企業I | テクリスIDを入力します。(該当業者がIDをもっている場合)    | 半角 |
|    | D       | テクリスに初めて実績を登録した日が平成21年11月8日以前の場   |    |
|    |         | 合は8桁のID、平成21年11月9日以降の場合は「K」で始まる1  |    |
|    |         | 0桁のIDを入力[注1]                      |    |
| 10 | 登録業種    | 登録業種を選択します。                       |    |
|    |         | 法令上の登録がある業種かつ入札参加を希望する業種にチェック「✔」  |    |
|    |         | すること。登録があっても、入札参加を希望しない業種はチェック「✔」 |    |
|    |         | <u>しないこと。</u>                     |    |
|    |         |                                   |    |
|    |         | 測量業者登録(測量法第55条)                   |    |

| No   | 項目名                                                                                                    | 説明                                                                        | 備考           |
|------|----------------------------------------------------------------------------------------------------|---------------------------------------------------------------------------|--------------|
|      |                                                                                                    | 建築士事務所登録(建築士法第23条)                                                        |              |
|      |                                                                                                    | 建設コンサルタント(建設コンサルタント登録規程第2条)                                               |              |
|      |                                                                                                    | 地質調査業者(地質調査業者登録規程第2条)                                                     |              |
|      |                                                                                                    | 相偵コノサルタノト(相偵コノサルタノト豆球規柱弗 2 余)<br>不動産郷完業者(不動産の郷完評価に開する注律第29条)              |              |
|      |                                                                                                    | 小勤産麺だ来有(小勤産の麺だ計画に関する広律系22示)<br>十地家屋調査十(十地家屋調査十法第6条)                       |              |
|      |                                                                                                    | 司法書士(司法書士法第6条)                                                            |              |
|      |                                                                                                    | 計量証明事業者(計量法第107条)                                                         |              |
|      |                                                                                                    | 土地区画整理士                                                                   |              |
| 11   | 測量・調査・コン                                                                                                    | 希望業務を選択します。                                                               |              |
|      | サルタント希望業                                                                                                    | 「希望業務」とは、法令上営業に関し登録等を義務づけられている業種                                          |              |
|      | 7/方                                                                                                    | 以外で、八札参加を布望りる美務でり。ににし、「測重一般」「地図の調<br>  敷、「航穴測量」についてけ注金上の登録を亜しますので、測量業登録が  |              |
|      |                                                                                                    | 翌」 「別王凤里」については法マエの豆球を安しよりのて、「別里来豆球」が<br>なければ チェック「✔」することけできません 「建築一般」「音匠」 |              |
|      |                                                                                                    | 「構造」については建築土事務所登録がなければ、チェック「✔」するこ                                         |              |
|      |                                                                                                    | とはできません。                                                                  |              |
| 10   | 了。他又把来了上                                                                                                    |                                                                           | <u> </u>     |
| 12   | その他布望美務内                                                                                                    | 布望美務にて「91:その他」を選択した場合に、その他の内谷を入力します                                       | 全用           |
|      |                                                                                                    |                                                                           | L            |
| UK P | は中間口現住の技術を                                                                                                    |                                                                           | N/ 4         |
| 13   | 登録業種別技術者<br>数(合社会体)                                                                                                    | 登録業種別の技術者数を入刀します。                                                         | 半用           |
|      | 奴(云江主仲)                                                                                                    |                                                                           | L            |
| (1   | )共通(建設コンサノ                                                                                                    | レタント、地質、補償コンサルタント共通)                                                      |              |
|      | ・建設関連業に従事し                                                                                                    | っている使用人のうち技術者数を入力すること。                                                    |              |
|      | ・「使用人」とは、谷                                                                                                    | 殳員、職員を問わず雇用期間を特に限定することなく雇用された者(申請者 <i>↑</i>                               | が法人          |
|      | の場合は常勤の役員を                                                                                                    | と、個人の場合はその事業主を含む)をいい、労務者は含めないものとする。                                       |              |
|      | ・会社全体(本店及び                                                                                                    | 『各営業所)の技術者数の人数を入力すること。                                                    |              |
|      | <ul> <li>・1人で</li> <li>1人で</li> <li>役</li> <li>役</li> <li>役</li> <li>役</li> <li>役</li> <li>役</li> <li>役</li> <li>役</li> <li>役</li> <li>役</li> <li>役</li> <li>役</li> <li>役</li> <li>役</li> <li>役</li> <li>(</li> <li>(</li></ul> | を有する者は重視して計上すること。                                                         |              |
| (2   | )建設コンサルタント                                                                                                    |                                                                           |              |
| ( 2  | ・<br>登録部<br>門ごと<br>に次<br>の                                                                                                    | D資格を有する技術者数を入力すること。                                                       |              |
|      | ・1人で複数(技術)                                                                                                    | L、認定技術管理者、RCCM)の資格を有する者は重複して計上すること。                                       |              |
|      | 技術士: 發                                                                                                    | 書設コンサルタント登録規定(昭和52年4月15日建設省告示第717号)                                       | 第 3          |
|      |                                                                                                    | そ第1号イの要件に該当する者(技術管理者として従事しているかは問わない                                       | )。           |
|      | 認定技術管理者:建                                                                                                    | 2. おんしょうになった。                                                             | 第3<br>こか     |
|      | 元<br>1-                                                                                                    | R第一亏口により、国工父週天豆か認定しに者(技術官埋者としく従事しくい<br>#問わない)                             | るか           |
|      |                                                                                                    | 4回12ない)。<br>R C C M資格試験(社団法人建設コンサルタンツ協会の定款第4条第6号に其                        | ゴく           |
|      | Reem.                                                                                                    | 、ここ、「「「「「「」」」、「」」、「」」、「」」、「」」、「」」、「」、「」」、「」、「                             | のを           |
|      | l                                                                                                    | 1う。)に合格した者が、同第8条に基づき登録を行っている者。                                            |              |
|      |                                                                                                    |                                                                           |              |
| (3   | ) 地質                                                                                                    |                                                                           |              |
|      | 国土交通大臣が行う地                                                                                                    | b質調査業者登録制度の技術管理者になり得る者 ( 技術管理者として従事して                                     | いる           |
| ימ   | は問わない)。                                                                                                    |                                                                           |              |
| (4   | )補償コンサルタント                                                                                                    |                                                                           |              |
| ζ.   | 登録部門ごとに、国当                                                                                                    | L交通大臣が行う補償コンサルタント登録制度の補償業務管理者になり得る者                                       | (補           |
| 償    | 業務管理者として従事                                                                                                    | 事しているかは問わない)。                                                             | <b>C</b> 112 |
|      |                                                                                                    |                                                                           |              |
| 14   | 資格別技術者数(会                                                                                                    | ☆ 資格別の技術者数を入力します。                                                         | 半角           |
|      | 社全体)                                                                                                    |                                                                           | L            |
|      | 建設関連業に従事しっ                                                                                                    | 「いろ使田人のうち技術者数を入力すること                                                      |              |
|      | 生成周年末に従事し(<br>「使用人」とは、役員                                                                                                    | このる後市へのフランが当然でハバッること。<br>員、職員を問わず雇用期間を特に限定することなく雇用された者(由詰者が注              | 去人の          |
| 場    | 合は常勤の役員を、修                                                                                                    | 国人の場合はその事業主を含む)をいい、労務者は含めないものとする。                                         |              |
| ~    | 会社全体(本店及び名                                                                                                    | 音営業所)の技術者数の人数を入力すること。                                                     |              |

・会社全体(本店及び各営業所)の技術者数の人数を入力すること。

| No          | 項目名                                               | 説明                                                                                                    | 備考       |
|-------------|---------------------------------------------------|----------------------------------------------------------------------------------------------------|----------|
| •           | みちもり とくていみちもり<br>「道守」「特定道守                        | とくていみちもり<br>鋼構造」「特定道守 コンクリート構造」「道守補」は、国立大学法人・                                                                                                | 長崎大      |
| 学<br>・<br>例 | が行う「観光ナガサキ<br>1人で複数の資格を有<br>と二級 、1種<br>)同一の者が測量士と | を支える道守」の養成講座で認定された者の人数を入力すること。<br>すする者は重複して計上することとするが、同一の者が 士と 土補、<br>と2種 などの資格を有する場合は上位の資格の欄に人数を計上すること<br>測量土補の資格を持っている場合は、測量士の欄に人数を計上すること。 | 一級<br>:。 |
| 15          | 技術者数【会社全<br>体】                                    | 技術者数を入力します。(実人数を入力してください。)<br>このページにある資格を保有している技術者の会社全体における人数<br>(重複不可の実人数)を入力する。このページにある資格を保有してい<br>ない技術者は含めることができませんのでご注意ください。             | 半角       |

下書き保存をしてください。

[注1]

「テクリス企業ID」とは、テクリス(TECRIS:測量調査設計業務実績情報サービス)上のIDのことです。 (一財)日本建設情報総合センター(JACIC)のコリンズ・テクリスセンターへ調査設計業務、地質調査業務、 測量業務、補償コンサルタント業務の実績を登録する際、付与されます。過去に実績の登録を行ったことがない 場合は、記入する必要はありません。ご不明な点は、上記(一財)日本建設情報総合センター(JACIC)もしく は貴社のご担当者にお尋ねください。

なお、このIDの記載は、入札参加資格審査の要件ではありません。

### 申請情報【本店】

| No | 項目名                  | 説明                                                   | 備考       |
|----|----------------------|------------------------------------------------------|----------|
| 1  | 営業所番号                | 営業所番号(0固定)がセットされます。                                  |          |
|    |                      | 入力不可項目です。                                            |          |
| 2  | 市区町村コード              | 本店の所在地(市区町村)のコードを入力します。                              | 半角       |
|    |                      | [参照]ボタンにて一覧表示・選択が可能です。                               |          |
| 3  | 郵便番号                 | 郵便番号を7桁で入力します。ハイフンは入力しないでください。                       | 半角       |
| 4  | 所在地                  | 市区町村以降の住所を入力します。「丁目」「番地」等はハイフンで                      | 全角       |
|    |                      | 入力します。(例 一丁目1番1号 1-1-1 算用数字)                         |          |
| 5  | 電話番号                 | 電話番号を入力します。(入力形式は「-」付きです。)                           | 半角       |
| 6  | FAX番号                | FAX番号を入力します。(入力形式は「-」付きです。)                          | 半角       |
| 7  | 測量法による登録             | 本店において測量法による登録がある場合で、入札参加を希望する場合                     |          |
|    | 有                    | にチェック「✔」すること。登録があっても、入札参加を希望しない場                     |          |
|    |                      | 合はチェック「✔」しないこと。                                      |          |
| 8  | 建築十法による登             | ▲店において建築十法による登録がある場合で 入札参加を希望する場                     | +        |
| Ũ  | 録有                   | 合にチェック「✔」すること。登録があっても、入札参加を希望しない                     |          |
|    |                      | 場合はチェック「✔」しないこと。                                     |          |
|    |                      |                                                      |          |
| 9  | - <b>臧貝</b> 釵        | <u>申請日現住</u> にのいて、本店で建設関連業に従事している使用人の総数<br>  た》力すること | 丰用       |
|    |                      | ・「使田人、とけ、沿昌、勝昌を問わず庭田期間を特に限定すること                      |          |
|    |                      | なく雇用された者(申請者が法人の場合は常勤の役員を、個人の場合                      |          |
|    |                      | はその事業主を含む)をいい、労務者は含めないものとする。                         |          |
| 10 |                      | ト段の「階昌物」のうた。このページに提載されている资格を保有して                     | 半色       |
| 10 |                      |                                                      | 十用       |
|    |                      | のページに掲載されている資格を保有していない技術者は含めることが                     |          |
|    |                      | できませんのでご注意ください。                                      |          |
| 11 | 本店は入札参加し             | 本店が入札に参加しない場合にチェック「✔」します。                            | <u> </u> |
|    | ない                   |                                                      |          |
| NT |                      |                                                      | <u> </u> |
| らて | は <u>申請日現任</u> の技術者第 | 殻を入刀りること<br>                                         |          |
| 12 | 登録業種別技術者             | 本店の登録業種別の技術者数を入力します。                                 | 半角       |
|    | 数(本店)                | 【会社全体】の入力要領に準じて入力すること                                |          |
| 13 | 資格別技術者数              | 本店の資格別の技術者数を入力します。                                   | 半角       |
|    | (本店)                 | 【会社全体】の入力要領に準じて入力すること                                |          |

下書き保存をしてください。

申請情報【受任営業所】

| No | 項目名                          | 説明                                                                                                    | 備考 |
|----|------------------------------|----------------------------------------------------------------------------------------------------|----|
| 1  | 営業所番号                        | 営業所番号(1~連番)が自動セットされます。<br>入力不可項目です。                                                                                                    |    |
| 2  | 営業所名(カナ)                     | 営業所名(カナ)を入力します。                                                                                                    | 全角 |
| 3  | 営業所名                         | 営業所名を入力します。                                                                                                    | 全角 |
| 4  | 受任者 職名                       | 受任者の職名を入力します。                                                                                                    | 全角 |
| 5  | 受任者 氏名                       | 受任者の氏名を入力します。姓と名の間にスペースを入れてくださ<br>い。                                                                                                   | 全角 |
| 6  | 市区町村コード                      | 営業所の所在地(市区町村)のコードを入力します。<br>[参照]ボタンにて一覧表示・選択が可能です。                                                                                     | 半角 |
| 7  | 郵便番号                         | 郵便番号を7桁で入力します。ハイフンは入力しないでください。                                                                                                    | 半角 |
| 8  | 所在地                          | 市区町村以降の住所を入力します。「丁目」「番地」等はハイフンで<br>入力します。(例 一丁目1番1号 1 - 1 - 1 算用数字)                                                                    | 全角 |
| 9  | 電話番号                         | 市外局番から電話番号を入力します。(入力形式は「-」付きです。)                                                                                                    | 半角 |
| 10 | FAX番号                        | 市外局番からFAX番号を入力します。(入力形式は「-」付きです。)                                                                                                    | 半角 |
| 11 | 測量法による登録<br>有                | 受任営業所が測量法による登録がある場合で、入札参加を希望する場合<br>にチェック「✔」すること。登録があっても、入札参加を希望しない<br>場合はチェック「✔」しないこと。                                                |    |
| 12 | 建築士法による登<br>録有               | <u>受任営業所が建築土法による登録がある場合</u> で、入札参加を希望する場合にチェック「✔」すること。登録があっても、入札参加を希望しない場合はチェック「✔」しないこと。                                               |    |
| 以下 | は <u>申請日現在</u> の人数を <i>、</i> | 入力すること                                                                                                    |    |
| 13 | 職員数                          | 当該営業所で建設関連業に従事している使用人の総数を入力すること。<br>・「使用人」とは、役員、職員を問わず雇用期間を特に限定すること<br>なく雇用された者(申請者が法人の場合は常勤の役員を、個人の場合<br>はその事業主を含む)をいい、労務者は含めないものとする。 | 半角 |
| 14 | 技術者数                         | 上段の「職員数」のうち、このページに掲載されている資格を保有して<br>いる技術者の当該営業所における人数(重複不可の実人数)を入力しま<br>す。このページに掲載されている資格を保有していない技術者は含める<br>ことができませんのでご注意ください。         | 半角 |
| 15 | 登録業種別技術者<br>数(営業所)           | 登録業種別の技術者数を入力します。<br>【会社全体】の入力要領に準じて入力すること                                                                                             | 半角 |
| 16 | 資格別技術者数<br>(営業所)             | 資格別の技術者数を入力します。<br>【会社全体】の入力要領に準じて入力すること                                                                                               | 半角 |

下書き保存をしてください。

「確認用印刷」ボタンをクリックすると、入力した内容で入札参加資格審査申請のPDFファイルを出力します。 「申請用印刷」ボタンをクリックすると、入力した内容で入札参加資格審査申請のPDFファイルを出力します。 申請内容に誤りがない場合は「申請」ボタンをクリックします。

申請データを送信する前に、入力内容に間違いがないか、入念に確認してください。

入札参加資格申請書は「確認用印刷」ではなく「申請用印刷」で印刷したもの(右上に日付が印字されたもの)を 郵送してください。

### 【注意!】

電子申請システムに入力し、「申請する」をクリックしただけでは、申請は終了していません。 必ず、電子申請システムにより印刷した申請書及び添付書類をあわせて期限までに提出してください。 また、書類のみを提出しても電子申請システムで「申請する」をクリックしないと申請は終了していません ので、ご注意ください。

### 3 申請内容審查

申請データの送信が終わりましたら、必要書類を郵送してください。

審査の結果、修正箇所・不備書類があった場合 長崎県から不適正の通知メールがありますので、申請データの修正や不備書類を郵送してください。

審査が終了した場合

担当者情報欄に登録されているメールアドレスあて、審査完了の連絡メールが送信されます。 受付期間終盤は申請が殺到し、審査完了メールが発行されるまで期間を要しますので、ご了承願います。

### 4 変更の届出

入札参加資格申請後に申請内容に変更が生じた場合には、変更の届出申請を行ってください。 この操作は、ID・パスワードを準備のうえ行ってください。

#### 電子申請システムログイン 入札参加資格申請 変更の届出

#### 入力要領

入力要領は - 2「入札参加資格審査申請」(P3)の場合と同じです。

#### 全体・本店・受任営業所共通

届出年月日は自動表示されます。(注1)

【全体】のページの「変更事項」欄に、変更事項、変更前、変更後、変更年月日を入力してください。変更事 項が複数ある場合は、「追加」ボタンを押して行を追加してください。

変更が生じた項目の欄の下段に変更内容を入力してください。「入札参加資格の取下げ」については、入札参 加資格取下げにチェック「✔」してください。

受任営業所を追加する場合は「追加」ボタンを、削除する場合は「当該営業所削除」ボタンを押して ください。

技術者数変更については、入札参加資格審査申請(申請登録)の入力要領(P3)の技術者の欄を確認の上、 該当する資格の人数を変更してください。あわせて従業員数に変更がある場合は、従業員数も変更してください。

「登録業種の追加・取消」「受任営業所の追加・削除」の場合に、技術者数、従業員数に変更がある場合はあ わせて変更してください。

(注1)電子申請システムから出力された「入札参加資格審査申請書記載事項変更届」については、出力した日付 が印字されますので、その日付のままで提出してください。

「確認用印刷」ボタンをクリックすると、入力した内容で有資格者変更届申請のPDFファイルを出力します。 「申請用印刷」ボタンをクリックすると、入力した内容で有資格者変更届申請のPDFファイルを出力します。 申請内容に誤りがない場合は「申請」ボタンをクリックします。

変更内容により添付書類が必要です。変更事項及び添付書類、郵送先についてはホームページでご確認くだ さい。

入札参加資格審査申請書記載事項変更届は「確認用印刷」ではなく「申請用印刷」で印刷したもの(右上に日付 が印字されたもの)を郵送してください。

#### 【注意!】

電子申請システムに入力し、「申請する」をクリックしただけでは、申請は終了していません。 必ず、電子申請システムにより印刷した変更届及び添付書類をあわせて提出してください。 また、書類のみを提出しても電子申請システムで「申請する」をクリックしないと申請は終了していません ので、ご注意ください。 変更の届出の内容審査については、入札参加資格審査申請の場合と同じです。

3「申請内容審査」参照(P7)

# 5 その他の入力要領

# 入札参加資格申請システムログイン画面

| No | 項目名    | 説明                                 | 備考 |
|----|--------|------------------------------------|----|
| 1  | ログインID | 入札参加申請を利用するためのログインIDを入力します。        | 半角 |
| 2  | パスワード  | 入札参加申請を利用するためのパスワードを入力します。(英字・数字の組 | 半角 |
|    |        | み合わせで8文字以上を指定して下さい。)               |    |

#### 入札参加資格申請利用担当者編集画面

| No | 項目名    | 説明                                       | 備考 |
|----|--------|------------------------------------------|----|
| 1  | 所属     | 変更がある場合に新しい所属を入力します。(初期値で現在の所属がセット       | 全角 |
|    |        | されます。)                                   |    |
| 2  | 職名     | 変更がある場合に新しい職名を入力します。(初期値で現在の職名がセット       | 全角 |
|    |        | されます。)                                   |    |
| 3  | 氏名     | 変更がある場合に新しい氏名を入力します。(初期値で現在の氏名がセット       | 全角 |
|    |        | されます。)姓と名の間にスペースを入れてください。                |    |
| 4  | 電話番号   | 変更がある場合に新しい電話番号を入力します。(初期値で現在の電話番号       | 半角 |
|    |        | がセットされます。)                               |    |
| 5  |        | 変更がある場合に新しいFAX番号を入力します。(初期値で現在のFAX番号が    | 半角 |
|    | FAA留亏  | セットされます。 )                               |    |
| 6  | E Mail | 変更がある場合に新しいE-mailアドレスを入力します。(初期値で現在のE-   | 半角 |
|    | E-Mail | mailアドレスがセットされます。 )                      |    |
| 7  | E-Mail | 再確認用に新しいE-mailアドレスを入力します。(初期値で現在のE-mailア | 半角 |
|    | (再)    | ドレスがセットされます。)                            |    |

# パスワード変更画面

| No | 項目名      | 説明                              | 備考 |
|----|----------|---------------------------------|----|
| 1  | 現在のパスワード | 現在のパスワードを入力します。                 | 半角 |
| 2  | 新しいパスワード | 変更する新しいパスワードを入力します。(英字・数字の組み合わせ | 半角 |
|    |          | で8文字以上を指定して下さい。)                |    |
| 3  | 新しいパスワード | 再確認用に変更する新しいパスワードを入力します。(英字・数字の | 半角 |
|    | (再)      | 組み合わせで8文字以上を指定して下さい。)           |    |

## パスワード再送画面

| No | 項目名      | 説明                                    | 備考 |
|----|----------|---------------------------------------|----|
| 1  | 業者区分     | 「建設工事」または「建設コンサルタント等業務」の業者かを選択します。    |    |
| 2  | ログインID   | パスワードを確認したいログイン情報の登録しているログインIDを入力しま   | 半角 |
|    |          | す。                                    |    |
| 3  | 登録E-Mail | パスワードを確認したいログイン情報の登録しているE-mailアドレスを入力 | 半角 |
|    |          | します。                                  |    |

# Ⅳ 問い合わせ先

入札参加資格申請及びシステム全般についての問い合わせ先 長崎県土木部監理課 建設業指導班 TEL 095-894-3015 (受付時間:午前9時から午後5時まで(ただし正午から1時及び土・日・休日を除く))